#### Rondas Lehrgang in Raesfeld am 22.03.2025

#### Word-Seminar: Gutachten mit Word gestalten - Texte für die e-Akte vorbereiten

#### <u> Thema 1:</u>

Eine Formatvorlage in Microsoft Word zu erstellen, geht in wenigen Schritten:

### 1. Text formatieren

- Öffne ein Word-Dokument.
- Schreibe einen Text und formatiere ihn (Schriftart, Größe, Farbe, Abstand usw.) so, wie du es möchtest.

### 2. Neue Formatvorlage erstellen

- Markiere den formatierten Text.
- Gehe im Menüband auf "Start".
- Klicke im Bereich "Formatvorlagen" (rechts) auf den kleinen Pfeil unten rechts.
- Wähle "Neue Formatvorlage" oder "Formatvorlage erstellen".

### 3. Formatvorlage benennen und anpassen

- Gib einen Namen für die Vorlage ein (z. B. "Überschrift Marketing").
- Wähle unter "Formatvorlagentyp" aus, ob es eine Absatz-, Zeichen- oder Tabellenvorlage sein soll.
- Klicke auf "Ändern", um Schriftart, Größe, Farbe etc. anzupassen.
- Falls du möchtest, dass die Vorlage für neue Dokumente verfügbar ist, wähle "Neue auf dieser Vorlage basierende Dokumente".

### 4. Speichern und nutzen

- Klicke auf **OK** die Formatvorlage wird jetzt im Bereich "Formatvorlagen" angezeigt.
- Klicke in Zukunft einfach darauf, um Text im gleichen Stil zu formatieren.

Falls du die Vorlage später anpassen möchtest, mache einfach einen **Rechtsklick** darauf und wähle **"Ändern"**. 😊

#### <u> Thema 2:</u>

**Metadaten in Word** enthalten Informationen über das Dokument, z. B. Titel, Autor, Thema oder Schlüsselwörter. So kannst du sie bearbeiten:

# 1. Über die Dokumenteigenschaften in Word:

- 1. Öffne dein Word-Dokument.
- 2. Klicke oben links auf "Datei".
- 3. Gehe zu "Informationen".
- 4. Rechts findest du den Bereich "Eigenschaften".
- 5. Klicke auf "Eigenschaften anzeigen" oder "Alle Eigenschaften anzeigen".
- 6. Hier kannst du **Titel, Autor, Betreff, Schlüsselwörter** und weitere Metadaten ändern.
- 7. Schließe das Fenster die Änderungen werden automatisch gespeichert.

### 2. Über das Eigenschaften-Fenster:

- 1. Klicke in Word auf **"Datei" > "Informationen"**.
- 2. Wähle "Eigenschaften" > "Erweiterte Eigenschaften".
- 3. Im Tab "Zusammenfassung" kannst du die Metadaten anpassen.
- 4. Bestätige mit OK.

# 3. Metadaten in gespeicherter Datei prüfen und bearbeiten (Windows Explorer):

- 1. Speichere das Word-Dokument.
- 2. **Rechtsklick** auf die Datei im Windows Explorer.
- 3. Wähle "Eigenschaften".
- 4. Gehe zum Tab **"Details"**.
- 5. Hier kannst du viele Metadaten direkt bearbeiten.
- 6. Mit **"Übernehmen**" oder **"OK**" speichern.

Falls du sensible Daten entfernen willst:

- Gehe in Word auf **"Datei" > "Informationen"** und wähle **"Auf Probleme überprüfen" > "Dokument prüfen"**.
- Aktiviere "Dokumenteigenschaften und persönliche Informationen" und klicke auf "Alle entfernen".

So kannst du Metadaten anpassen oder löschen! 😊

#### <u>Thema 3:</u>

### Überschriften in Word einrichten

Mit **Überschriften in Word** kannst du dein Dokument strukturieren, ein automatisches Inhaltsverzeichnis erstellen und die Navigation erleichtern. So geht's:

### 1. Überschrift mit Formatvorlage erstellen

1. **Text markieren**, der als Überschrift dienen soll.

- 2. Gehe zum Reiter "Start".
- 3. Im Bereich **"Formatvorlagen"** (oben in der Leiste) findest du "Überschrift 1", "Überschrift 2" usw.
- 4. Klicke auf die gewünschte Überschriften-Formatvorlage die Schrift wird automatisch angepasst.

# 2. Überschriften anpassen (Eigene Formatierung festlegen)

- 1. Markiere eine Überschrift.
- 2. Ändere Schriftart, Größe, Farbe etc. nach Wunsch.
- 3. Rechtsklick auf die Überschrift-Vorlage ("Überschrift 1", "Überschrift 2" usw.) im "Formatvorlagen"-Bereich.
- 4. Wähle "Ändern".
- 5. Passe die Formatierung an und speichere sie mit "OK".

### 3. Überschriften für Inhaltsverzeichnis nutzen

- 1. Setze die Überschriften mit "Überschrift 1", "Überschrift 2" usw.
- 2. Gehe an die Stelle, an der das Inhaltsverzeichnis stehen soll.
- 3. Klicke auf "Referenzen" > "Inhaltsverzeichnis" und wähle ein Format aus.
- 4. Word erstellt nun ein **automatisches Inhaltsverzeichnis** basierend auf den Überschriften.

### 4. Überschriften für die Navigation nutzen

- 1. Gehe auf **"Ansicht" > "Navigationsbereich"**.
- 2. Im linken Bereich kannst du nun alle Überschriften sehen und schnell durchs Dokument springen.

Mit diesen Schritten kannst du ein übersichtliches Word-Dokument erstellen! 😊

#### <u> Thema 4:</u>

### Verweise und Verzeichnisse in Word richtig anlegen

In Word kannst du verschiedene Verweise und Verzeichnisse erstellen, z. B. Inhaltsverzeichnisse, Abbildungsverzeichnisse oder Literaturverzeichnisse. Hier ist eine Schritt-für-Schritt-Anleitung:

# 1. Inhaltsverzeichnis einfügen

# Schritt 1: Überschriften formatieren

- Markiere deine Kapitelüberschriften und wende die Formatvorlagen "Überschrift 1", "Überschrift 2" usw. aus dem "Start"-Menü an.
- Dies ermöglicht Word, die Struktur für das Inhaltsverzeichnis zu erkennen.

# Schritt 2: Inhaltsverzeichnis einfügen

- 1. Klicke an die Stelle, wo das Inhaltsverzeichnis erscheinen soll.
- 2. Gehe zu "Referenzen" > "Inhaltsverzeichnis".
- 3. Wähle ein automatisches Format oder klicke auf **"Benutzerdefiniertes Inhaltsverzeichnis"**, um es anzupassen.
- 4. Bestätige mit "OK" Word erstellt das Inhaltsverzeichnis automatisch.

# Schritt 3: Inhaltsverzeichnis aktualisieren

• Wenn du Änderungen im Dokument machst, klicke auf das Inhaltsverzeichnis und wähle "Aktualisieren" > "Gesamtes Verzeichnis aktualisieren".

# 2. Abbildungsverzeichnis erstellen

# Schritt 1: Abbildungen mit Beschriftungen versehen

- 1. Klicke auf ein Bild oder eine Tabelle.
- 2. Gehe zu "Referenzen" > "Beschriftung einfügen".
- 3. Wähle z. B. "Abbildung" oder "Tabelle" als Bezeichnung.
- 4. Gib eine Beschreibung ein und bestätige mit "OK".

# Schritt 2: Abbildungsverzeichnis einfügen

- 1. Klicke an die Stelle, an der das Verzeichnis erscheinen soll.
- 2. Gehe zu "Referenzen" > "Abbildungsverzeichnis einfügen".
- 3. Wähle das gewünschte Format und bestätige mit "OK".

# 3. Literaturverzeichnis anlegen

# Schritt 1: Quellen verwalten

- 1. Gehe zu "Referenzen" > "Quellen verwalten".
- 2. Klicke auf "Neu", um eine Quelle (Buch, Artikel, Webseite) hinzuzufügen.

3. Fülle die Felder aus und speichere die Quelle.

### Schritt 2: Zitat im Text einfügen

- 1. Setze den Cursor an die Stelle, wo das Zitat erscheinen soll.
- 2. Klicke auf "Zitat einfügen" und wähle eine gespeicherte Quelle aus.

#### Schritt 3: Literaturverzeichnis erstellen

- 1. Klicke an die Stelle, wo das Verzeichnis erscheinen soll.
- 2. Gehe zu "Referenzen" > "Literaturverzeichnis".
- 3. Wähle ein Format aus, und Word erstellt das Verzeichnis automatisch.

Mit diesen Schritten kannst du Verweise und Verzeichnisse in Word professionell und effizient einfügen! 😊

#### <u>Thema 5:</u>

# Bilder und Grafiken in Word einfügen und formatieren

Bilder und Grafiken verbessern die Optik eines Dokuments. Hier sind die Schritte zum Einfügen und Formatieren in **Microsoft Word**:

# 1. Bild oder Grafik einfügen

### Methode 1: Bild von deinem Computer einfügen

- 1. Gehe zu "Einfügen" > "Bilder".
- 2. Wähle "Dieses Gerät" und suche das gewünschte Bild.
- 3. Klicke auf "Einfügen", um das Bild in dein Dokument einzufügen.

### Methode 2: Online-Bilder einfügen

- 1. Gehe zu "Einfügen" > "Bilder" > "Onlinebilder".
- 2. Suche nach einem passenden Bild und füge es ein.

# 2. Bildgröße und Position anpassen

Größe ändern:

- Klicke auf das Bild an den Ecken erscheinen Ziehpunkte.
- Ziehe einen Eckpunkt, um die Größe proportional anzupassen.
- Ziehe seitliche Ziehpunkte, um das Bild in Höhe oder Breite zu verändern.

### **Position anpassen:**

- 1. Klicke auf das Bild.
- 2. Gehe zu **"Bildformat" > "Position"**.
- 3. Wähle eine Position, z. B. "Oben links", "Zentriert", "Rechts vom Text".

# 3. Textumbruch einstellen (Bild frei bewegen)

- 1. Klicke auf das Bild.
- 2. Gehe zu "Bildformat" > "Textumbruch".
- 3. Wähle eine Option, z. B.:
  - "Quadrat" (Text fließt um das Bild)
  - "Passend" (Text passt sich enger an das Bild an)
  - "Hinter den Text" (Bild wird zum Hintergrund)
  - "Vor den Text" (Bild überdeckt den Text)

Tipp: Ziehe das Bild nach der Auswahl eines **Textumbruchs** an eine beliebige Position.

# 4. Bildstil und Effekte anwenden

- 1. Klicke auf das Bild.
- 2. Gehe zu "Bildformat" > "Bildeffekte".
- 3. Wähle Effekte wie:
  - o Schatten
  - Spiegelung
  - Leuchten
  - 3D-Drehung

Zusätzlich kannst du in **"Bildformat" > "Rahmen"** einen Rand um das Bild hinzufügen.

# 5. Bild zuschneiden

- 1. Klicke auf das Bild.
- 2. Gehe zu "Bildformat" > "Zuschneiden".
- 3. Ziehe die schwarzen Markierungen, um das Bild zuzuschneiden.
- 4. Drücke Enter, um das Zuschneiden zu bestätigen.

# 6. Alternative: Formen oder SmartArt-Grafiken einfügen

- Gehe zu "Einfügen" > "Formen", um einfache Grafiken hinzuzufügen.
- Wähle "SmartArt", um Diagramme oder visuelle Darstellungen einzufügen.

Mit diesen Schritten kannst du Bilder und Grafiken professionell in Word einfügen und gestalten!

#### <u> Thema 6:</u>

#### Felder und Funktionen in Microsoft Word nutzen

**Felder** in Word sind dynamische Platzhalter für Daten, die sich automatisch aktualisieren können, z. B. Datum, Seitenzahlen oder Berechnungen. Hier ist die Vorgehensweise, um Felder zu nutzen und zu bearbeiten.

# 1. Feld einfügen

#### Methode 1: Über das Menü einfügen

- 1. Gehe zu "Einfügen" > "Schnellbausteine" > "Feld...".
- 2. Wähle ein Feld aus der Liste, z. B.:
  - **DATE** (aktuelles Datum)
  - **PAGE** (Seitenzahl)
  - **AUTHOR** (Autor des Dokuments)
- 3. Klicke auf OK, um das Feld einzufügen.

#### Methode 2: Feld manuell einfügen

- 1. Setze den Cursor an die gewünschte Stelle.
- 2. Drücke Strg + F9, um geschweifte Klammern {} zu erstellen (nicht manuell tippen!).
- 3. Schreibe den Feldcode in die Klammern, z. B. { DATE }.
- 4. Drücke **F9**, um das Feld zu aktualisieren.

# 2. Häufig verwendete Felder und deren Funktionen

| Feld                                 | Funktion                                     |
|--------------------------------------|----------------------------------------------|
| { PAGE }                             | Fügt die aktuelle Seitenzahl ein             |
| { NUMPAGES }                         | Gesamtzahl der Seiten                        |
| { DATE }                             | Aktuelles Datum                              |
| { TIME }                             | Aktuelle Uhrzeit                             |
| { AUTHOR }                           | Zeigt den Dokumentautor                      |
| { FILENAME }                         | Zeigt den Dateinamen                         |
| { INCLUDETEXT<br>"Pfad\Datei.docx" } | Fügt den Text aus einer anderen Datei<br>ein |
| { TOC }                              | Erstellt ein Inhaltsverzeichnis              |
| { REF }                              | Verweist auf eine Textmarke                  |

# 3. Felder aktualisieren

- Ein einzelnes Feld aktualisieren: Klicke auf das Feld und drücke F9.
- Alle Felder im Dokument aktualisieren: Drücke Strg + A, dann F9.
- Automatische Aktualisierung aktivieren:
  - 1. Gehe zu "Datei" > "Optionen" > "Erweitert".
  - 2. Scrolle zu "Drucken" und aktiviere "Felder vor dem Drucken aktualisieren".

# 4. Berechnungen mit Feldern durchführen

- 1. Füge eine Formel mit  $\{ = 5 + 3 \}$  ein.
- 2. Drücke F9, um das Ergebnis anzuzeigen (hier "8").
- 3. Nutze Operatoren:
  - + (Addition), (Subtraktion), \* (Multiplikation), / (Division)
  - Beispiel: { = SUM(A1:A5) } für Summen in Tabellen.

# 5. Felder sperren und entsperren

• Feld gegen Änderungen sperren: Wähle das Feld aus und drücke Strg + F11.

• Feld entsperren: Wähle das Feld aus und drücke Strg + Shift + F11.

#### Zusammenfassung

- ◆ Felder automatisieren viele Aufgaben (Datum, Seitenzahlen, Berechnungen).
- **Strg + F9** für manuelles Einfügen von Feldern.
- **F9 aktualisiert Felder**, **Strg + A + F9** aktualisiert alle.
- Felder lassen sich sperren oder entsperren.

Möchtest du ein bestimmtes Feld oder eine spezielle Funktion genauer erklärt haben? 😊

#### <u> Thema 7:</u>

#### Rechnen in Microsoft Word – Vorgehensweise

Obwohl Word kein Tabellenkalkulationsprogramm wie Excel ist, kannst du dennoch Berechnungen direkt in Word durchführen. Hier sind die Methoden, um in Word zu rechnen.

# 1. Berechnungen in Tabellen durchführen

### Schritt 1: Tabelle einfügen

- 1. Gehe zu **"Einfügen" > "Tabelle"** und erstelle eine Tabelle.
- 2. Trage Zahlen in die Zellen ein.

### Schritt 2: Formel in eine Tabellenzelle einfügen

- 1. Klicke in die Zelle, in der das Ergebnis erscheinen soll.
- 2. Gehe zu "Tabellenlayout" > "Formel" (ganz rechts).
- 3. Im Fenster erscheint z. B. "=SUM(ABOVE)" das addiert die Zahlen über der Zelle.
- 4. Bestätige mit OK das Ergebnis wird eingefügt.

### Schritt 3: Wichtige Formeln in Word-Tabellen

| Formel      | Bedeutung                                   |
|-------------|---------------------------------------------|
| =SUM(ABOVE) | Summiert die Werte über der aktuellen Zelle |
| =SUM(LEFT)  | Summiert die Werte links der Zelle          |
| =SUM(BELOW) | Summiert die Werte unter der Zelle          |
| =SUM(RIGHT) | Summiert die Werte rechts der Zelle         |

| =AVERAGE(ABO<br>VE) | Berechnet den Durchschnitt der Werte über der<br>Zelle |
|---------------------|--------------------------------------------------------|
| =PRODUCT(LEF<br>T)  | Multipliziert alle Werte links der Zelle               |
| =MAX(ABOVE)         | Zeigt den höchsten Wert der überstehenden Zahlen       |
| =MIN(LEFT)          | Zeigt den kleinsten Wert der linksstehenden Zahlen     |

**Fipp:** Falls das Ergebnis nicht automatisch aktualisiert wird, klicke auf die Formel und drücke **F9**, um die Berechnung zu erneuern.

# 2. Berechnungen mit Word-Feldern (ohne Tabelle)

# Schritt 1: Manuelles Einfügen eines Felds

- 1. Setze den Cursor an die gewünschte Stelle.
- 2. Drücke **Strg + F9**, um ein Feld {} einzufügen.

Schreibe die Berechnung hinein, z. B.: KopierenBearbeiten

 $\{ = 5 + 3 \}$ 

3.

4. Drücke **F9**, um das Ergebnis (8) anzuzeigen.

# Schritt 2: Erweiterte Berechnungen mit Operatoren

| Operator | Bedeutung                    |
|----------|------------------------------|
| +        | Addition                     |
| -        | Subtraktion                  |
| *        | Multiplikation               |
| /        | Division                     |
| MOD      | Modulo (Rest einer Division) |
| ٨        | Potenz (z. B. 2^3 = 8)       |

Beispiel:

KopierenBearbeiten  $\{ = (10 + 5) * 2 \}$ 

Ergebnis: 30 nach Drücken von F9.

# 3. Berechnungen mit Excel verknüpfen

Falls komplexere Berechnungen nötig sind, kannst du Excel verwenden:

- 1. Excel öffnen und Berechnungen durchführen.
- 2. Berechnete Zelle kopieren (Strg + C).
- 3. In Word gehen, **"Start" > "Einfügen" > "Verknüpfung einfügen**" wählen.
- 4. Jetzt bleibt das Word-Dokument mit Excel verbunden und zeigt immer die aktuellen Berechnungen.

### Zusammenfassung

- ✓ Einfache Berechnungen in Tabellen mit "Tabellenlayout > Formel"
- ✓ Mathematische Felder mit "Strg + F9" und "F9 zum Aktualisieren"
- ✓ Für komplexe Berechnungen Excel-Verknüpfungen nutzen

Falls du eine spezielle Berechnung benötigst, sag Bescheid! 😊

#### <u>Thema 8:</u>

### Eigene Word-Oberfläche einrichten - So geht's

Microsoft Word erlaubt es, die Benutzeroberfläche individuell anzupassen, um schneller auf häufig genutzte Funktionen zuzugreifen. Hier sind die besten Anpassungsmöglichkeiten:

# 1. Menüband (Ribbon) anpassen

Das Menüband enthält alle Befehle in Word. Du kannst eigene Registerkarten oder Gruppen hinzufügen.

#### Schritt 1: Menüband anpassen

- 1. Gehe zu "Datei" > "Optionen" > "Menüband anpassen".
- 2. Rechts siehst du eine Liste der Registerkarten (Start, Einfügen, etc.).

#### 3. Neue Registerkarte oder Gruppe erstellen:

- Klicke auf "Neue Registerkarte" oder "Neue Gruppe".
- Benenne sie um (**Umbenennen**-Button).
- Füge Befehle aus der linken Liste hinzu.
- 4. Bestätige mit OK deine Änderungen erscheinen direkt im Menüband.

# 2. Symbolleiste für den Schnellzugriff anpassen

Die Symbolleiste für den Schnellzugriff (oben links) ermöglicht schnellen Zugriff auf häufig genutzte Befehle.

### Schritt 1: Befehle hinzufügen

- 1. Klicke oben links auf den kleinen Pfeil neben der Schnellzugriffsleiste.
- 2. Wähle "Weitere Befehle".
- 3. Wähle aus der linken Liste die gewünschten Befehle und klicke auf "Hinzufügen".
- 4. Bestätige mit **OK** die Befehle sind jetzt immer erreichbar.

### Tipp:

- Nützliche Befehle sind z. B. "Speichern", "Drucken", "Rückgängig", "Format übertragen".
- Position ändern: Klicke auf die Leiste und wähle "Unter dem Menüband anzeigen".

# 3. Tastenkombinationen individuell anpassen

Eigene Shortcuts beschleunigen die Arbeit erheblich.

### Schritt 1: Tastenkombination ändern oder erstellen

- 1. Gehe zu "Datei" > "Optionen" > "Tastenkombinationen anpassen".
- 2. Wähle eine Kategorie (z. B. "Datei" oder "Bearbeiten").
- 3. Klicke auf einen Befehl und drücke eine neue **Tastenkombination**.
- 4. Speichere die Änderung mit "Zuweisen" > "Schließen".

### **Empfohlene Shortcuts:**

| Aktion     | Standard-Shortcut | Eigener Vorschlag |
|------------|-------------------|-------------------|
| Speichern  | Strg + S          | -                 |
| Rückgängig | Strg + Z          | -                 |

| Wiederholen              | Strg + Y | -                       |
|--------------------------|----------|-------------------------|
| Neues Dokument           | Strg + N | -                       |
| Kursiv                   | Strg + I | -                       |
| "Spezielles<br>Einfügen" | -        | Strg + Umschalt + V     |
| Format übertragen        | -        | Strg + Umschalt + C / V |

# 4. Startansicht und Standardvorlagen anpassen

Jedes Mal, wenn Word startet, zeigt es standardmäßig eine Dokumentenauswahl.

### Schritt 1: Direkt mit leerem Dokument starten

- 1. Gehe zu "Datei" > "Optionen" > "Allgemein".
- 2. Deaktiviere "Startbildschirm beim Start dieser Anwendung anzeigen".
- 3. Jetzt öffnet Word sofort ein leeres Dokument.

### Schritt 2: Eigene Vorlage als Standard setzen

- 1. Erstelle ein Dokument mit den gewünschten Formatierungen.
- 2. Speichere es unter "Speichern unter" > "Word-Vorlage (.dotx)".
- 3. Lege es im Ordner C:\Users\DeinName\AppData\Roaming\Microsoft\Templates ab.
- Gehe zu "Datei" > "Optionen" > "Speichern" und stelle deine Vorlage als Standard ein.

# 5. Designs und Farbschemata ändern

### Schritt 1: Farbschema anpassen

- 1. Gehe zu "Datei" > "Optionen" > "Allgemein".
- 2. Unter "Microsoft Office-Design" wähle eine Farbe (z. B. Schwarz, Grau, Weiß).

### Schritt 2: Eigene Designs speichern

- 1. Gehe zu **"Entwurf" > "Farben"** und wähle ein Farbschema.
- 2. Speichere es über "Design speichern" für zukünftige Dokumente.

# Zusammenfassung

✓ Menüband & Schnellzugriffsleiste mit eigenen Befehlen anpassen.

- ✓ Eigene Tastenkombinationen erstellen.
- ✓ Startbildschirm & Vorlagen individuell einrichten.
- ✓ Designs & Farbschemata für ein personalisiertes Erscheinungsbild nutzen.

#### **Thema 9**:

#### Die "üblichen" Word-Probleme besprechen...

#### z. B.:

Die "üblichen" Word-Probleme beziehen sich auf häufige Schwierigkeiten, die Nutzer mit Microsoft Word haben. Dazu gehören unter anderem:

#### 1. Formatierungsprobleme

- Ungewollte Änderungen beim Kopieren und Einfügen
- Unkontrollierte Zeilen- oder Seitenumbrüche
- Probleme mit Absätzen und Einrückungen
- Unterschiedliche Schriftarten oder -größen ohne erkennbaren Grund

#### 2. Probleme mit Bildern und Objekten

- Bilder verschieben sich ungewollt oder verschwinden
- Text fließt nicht korrekt um Bilder
- Schwierigkeiten beim Platzieren oder Gruppieren von Formen

#### 3. Tabellenprobleme

- Tabellen brechen auf mehrere Seiten ungünstig um
- Spalten oder Zeilen lassen sich nicht anpassen
- Inhalte in Tabellen verschieben sich unerwartet

#### 4. Nummerierungs- und Aufzählungsfehler

- Nummerierungen setzen sich nicht korrekt fort
- Abweichende Abstände oder Einrückungen bei Aufzählungen
- Automatische Nummerierung verändert sich unerwartet

#### 5. Probleme mit Kopf- und Fußzeilen

- Unterschiedliche Kopf-/Fußzeilen auf einzelnen Seiten
- Inhalte verschwinden oder ändern sich automatisch
- Probleme mit Abschnittswechseln

#### 6. Dateifehler und Abstürze

- Word friert ein oder stürzt ab
- Dokumente können nicht geöffnet oder gespeichert werden
- Fehlerhafte oder beschädigte Dateien
- 7. Makros und Add-Ins

- Word reagiert langsam oder fehlerhaft durch Add-Ins
- Makros funktionieren nicht wie erwartet

#### 8. Serienbrief-Probleme

- Falsche oder fehlende Daten aus der Datenquelle
- Formatierungsprobleme in den eingefügten Feldern

#### Thema 10:

#### Grundlagen zur E-Akte schaffen

#### Bedeutet:

Mit Hilfe von Word "Grundlagen zur E-Akte schaffen" bedeutet, Dokumente so zu erstellen und zu strukturieren, dass sie später problemlos in eine elektronische Akte (E-Akte) integriert werden können. Die E-Akte ist eine digitale Version der klassischen Papierakte, die in Verwaltungen, Unternehmen oder Kanzleien genutzt wird.

# Wichtige Grundlagen zur E-Akte in Word

#### 1. Einheitliche Dokumentenstruktur

- Klare Gliederung mit Überschriften und Inhaltsverzeichnissen
- Nutzung von Formatvorlagen für konsistente Gestaltung
- $\circ$  Automatische Nummerierungen und Inhaltsverzeichnisse

#### 2. Metadaten und Dateibenennung

- Standardisierte Dateinamen (z. B. "2025-03-12\_Vertrag\_Müller.docx")
- Einfügen von Metadaten (Autor, Erstellungsdatum, Version)
- Nutzung von Dokumenteneigenschaften für bessere Suche

#### 3. Verwendung von barrierefreien und durchsuchbaren Formaten

- Speicherung als PDF/A für langfristige Archivierung
- OCR-fähige PDFs, falls gescannte Dokumente nötig sind
- Vermeidung von Bildern statt echtem Text

#### 4. Einhaltung von rechtlichen Vorgaben

- DSGVO-konforme Speicherung und Schutz sensibler Daten
- Nachvollziehbarkeit von Änderungen durch Versionsverläufe
- Integration von digitalen Signaturen oder Zertifikaten

#### 5. Automatisierung und Vorlagen

- Einsatz von Word-Formularen für standardisierte Eingaben
- Nutzung von Serienbriefen für automatische Dokumentenerstellung
- Makros oder Add-Ins für effizientere Workflows
- 6. Schnittstellen zu Dokumentenmanagementsystemen (DMS)

- Speichern in kompatiblen Formaten (z. B. PDF, XML)
- Nutzung von Word-Funktionen zur direkten Ablage in DMS
- Automatische Vergabe von Aktenzeichen oder Kategorien

Diese Maßnahmen helfen dabei, Word-Dokumente so vorzubereiten, dass sie später einfach in eine E-Akte überführt werden können, ohne nachträgliche Anpassungen oder aufwendige Digitalisierungsschritte.